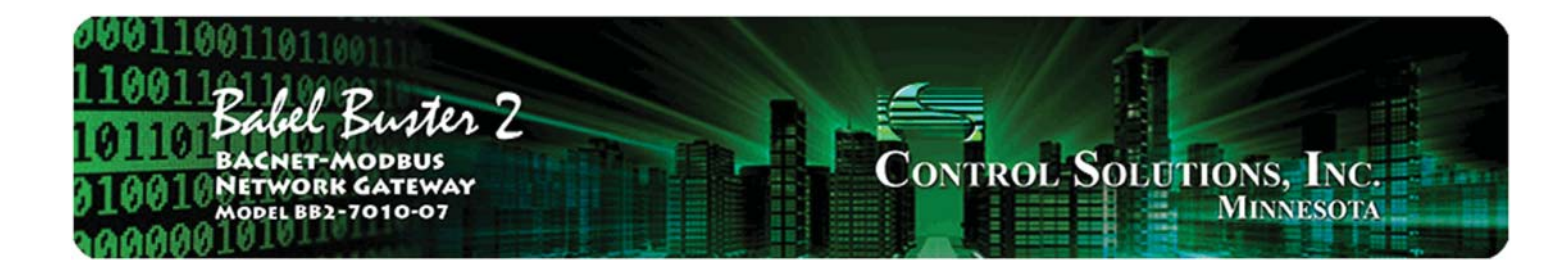

## Babel Buster BB2-7010-07 Quick Start Guide

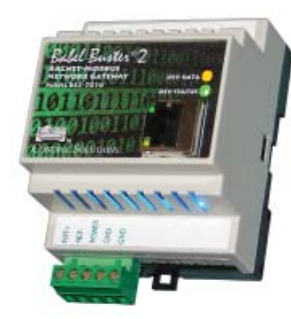

The BB2-7010-07 is designed to interface Veris Industries WiFi sensors with a BACnet IP network (or Modbus or SNMP). WiFi access is via any standard WiFi access point or router configured to simply be just an access point. Using standard off the shelf WiFi access points allows WiFi reception to be distributed for best performance while still using a single gateway to translate sensor data for BACnet IP use.

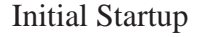

1. Connect power. Apply +12 to +24VDC or 24VAC to the terminal marked "POWER", and common or ground the the terminal marked "GND". Connect a CAT5 cable between the RJ-45 jack on the top and your network switch or hub. You cannot connect directly to your PC unless you use a "crossover" cable.

2. The default IP address as shipped is 10.0.0.101. If using Windows XP, you may need to add a route on your PC. However, Windows 7 and beyond should be able to browse directly to the device.

3. Open your browser, and enter "http://10.0.0.101/" in the address window. You should see a page with the "Babel Buster BB2-7010" header shown above. From this point, you will find help on each page in the web site contained within the product. You can change the IP address on the System -> Setup -> Network page.

| 1011001101<br>10011 Balel Burter 2<br>1100 Backet-MOBBUS<br>1001 MATWORK GATEWAY<br>1001 MATWORK GATEWAY<br>1001 MATWORK GATEWAY<br>1001 MINNESOTA                 |                                                                                            |                                                                                                    |                                                                                              |                                                      |                               |  |  |
|----------------------------------------------------------------------------------------------------|--------------------------------------------------------------------------------------------|----------------------------------------------------------------------------------------------------|----------------------------------------------------------------------------------------------|------------------------------------------------------|-------------------------------|--|--|
| ata Objects                                                                                                    | Modbus                                                                                     |                                                                                                    | BACnet                                                                                       | SNMP                                                 | System                        |  |  |
| Setup                                                                                                    | Se                                                                                         | ansors                                                                                                    | 1                                                                                            | n n                                                  |                               |  |  |
| onfia File                                                                                                    | BACnet IP I                                                                                | Port                                                                                                    | BBMD                                                                                         | Local Host                                           | User                          |  |  |
| is page allows you to chi<br>essing this server.                                                                                                    | ange this devi                                                                             | ice's IP address                                                                                                    | , and select whether do                                                                      | ouble registers are swapper                          | d when returned to a remote o |  |  |
| is page allows you to chi<br>cessing this server.<br>IP Address                                                                                                    | inge this devi                                                                             | ice's IP address                                                                                                    | . and select whether do                                                                      | ouble registers are swapped                          | d when returned to a remote o |  |  |
| is page allows you to chi<br>cessing this server.<br>IP Address<br>Subnet Mask                                                                                     | nge this devi<br>192.168.1.15<br>255.255.255                                               | 56 3                                                                                                    | , and select whether do                                                                      | - Refresh                                            | d when returned to a remote o |  |  |
| is page allows you to chi<br>cessing this server.<br>IP Address<br>Subnet Mask<br>Gateway                                                                          | 192.168.1.15<br>255.255.255<br>192.168.1.1                                                 | 56 :<br>10 :                                                                                                    | , and select whether do<br>192.168.1.156<br>255.255.255.0<br>192.168.1.1                     | - Refresh<br>Change IP                               | d when returned to a remote a |  |  |
| is page allows you to chu<br>cessing this server.<br>IP Address<br>Subnet Mask<br>Gateway<br>MAC Address                                                           | 192.168.1.15<br>255.255.255<br>192.168.1.1<br>00:40:90:78                                  | 56 :<br>CO :<br>CO :<br>CO :<br>CO :<br>CO :<br>CO :<br>CO :<br>CO                                                                                                    | , and select whether do<br>192.168.1.156<br>255.255.255.0<br>192.168.1.1                     | - Refresh<br>Change IP                               | d when returned to a remote o |  |  |
| is page allows you to ch<br>cessing this server.<br>IP Address<br>Subnet Mask<br>Gateway<br>MAC Address<br>HTTP Port                                               | 192.168.1.15<br>255.255.255<br>192.168.1.1<br>00:40:90:78<br>80                            | ice's IP address                                                                                                    | , and select whether do<br>192.168.1.156<br>255.255.255.0<br>192.168.1.1                     | Change IP                                            | d ohen returned to a remote o |  |  |
| is page allows you to ch<br>cossing this server.<br>IP Address<br>Subnet Mask<br>Gateway<br>MAC Address<br>HTTP Port<br>Uptime                                     | 192.168.1.15<br>255.255.255<br>192.168.1.1<br>00;40;90;78<br>80<br>0.03:44:04              | 56 1<br>10 2<br>11 ED<br>(default SO)                                                                                                    | , and select whether do<br>192,168,1.156<br>255,255,255.0<br>192,168,1.1                     | - Refresh<br>Change IP<br>Set Port                   | d when returned to a ramote o |  |  |
| is page allows you to ch<br>cessing this server.<br>IP Address<br>Subnet Mask<br>Gatemay<br>MAC Address<br>HTTP Port<br>Uptime<br>Sensor Port                      | 192.168.1.15<br>255.255.255<br>192.168.1.1<br>00:40:90:78<br>80<br>0.03:44:04<br>6788      | 56 1<br>10 2<br>10 2<br>10<br>10<br>10<br>10<br>10<br>10<br>10<br>10<br>10<br>10 | . and select whether do<br>192.168.1.156<br>255.255.255.0<br>192.168.1.1                     | -Refrish<br>Change IP<br>Set Port<br>Set Sensor F    | d ohen returned to a ramote o |  |  |
| is page allows you to chu<br>cessing this server.<br>IP Address<br>Subnet Mask<br>Gateway<br>MAC Address<br>HTTP Port<br>Uptime<br>Sensor Port<br>UDP Port Status: | 192.168.1.15<br>255.255.255<br>192.168.1.1<br>00.40.90.78<br>80<br>0.03:44:04<br>6788<br>0 | 56 2<br>10 2<br>10<br>10<br>10<br>10<br>10<br>10<br>10<br>10<br>10<br>10 | . and select whether do<br>192.168.1.156<br>225.235.235.0<br>192.168.1.1<br>TCP Port Status: | - Refresh<br>Change IP<br>Set Port<br>S Set Sensor F | d ohen returned to a remote o |  |  |

4. The default login is user name "system" with password "admin". You can also log in as "root" using password "buster".

5. Be sure to save any configuration changes you made on the System -> Setup -> Config File page. Your changes will be lost upon next power cycle if you do not click Save on the Config File page.

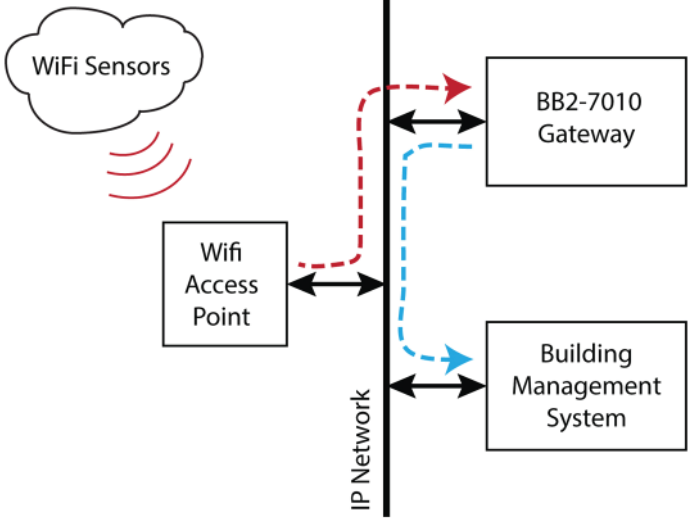

| Data (                                                               | Objects          | Modbus               | BAC  | net                   | SNMP               |                    | System                       |   |  |  |
|----------------------------------------------------------------------|------------------|----------------------|------|-----------------------|--------------------|--------------------|------------------------------|---|--|--|
|                                                                      | Setup            | Senso                | rs 🔰 | ſ                     |                    |                    |                              | 1 |  |  |
| Sensor Data Sensor Setup                                             |                  |                      |      |                       | ſ                  |                    |                              |   |  |  |
| WiFi sensors that will be recognized by the system are entered here. |                  |                      |      |                       |                    |                    |                              |   |  |  |
|                                                                      |                  |                      |      |                       |                    |                    |                              |   |  |  |
|                                                                      |                  |                      |      | Showing 1 to 15of 200 |                    |                    | Update <prev next=""></prev> |   |  |  |
| Sensor                                                               | Sensor MAC       | Timeout<br>(minutes) |      | Chan 1<br>Object #    | Chan 2<br>Object # | Chan 3<br>Object # | Chan 4<br>Object #           |   |  |  |
| 1                                                                    | 74D850010001     | 0                    |      | 0                     | 0                  | 0                  | 0                            |   |  |  |
| 2                                                                    | 74D850010002     | 0                    |      | 0                     | 0                  | 0                  | 0                            |   |  |  |
| 3                                                                    | 74D850010003     | 0                    |      | 0                     | 0                  | 0                  | 0                            |   |  |  |
| 4                                                                    | 0000000000000000 | 0                    |      | 0                     | 0                  | 0                  | 0                            |   |  |  |
| 2                                                                    | 0000000000000000 | 0                    |      | 0                     | 0                  | 0                  | 0                            |   |  |  |

Getting data from sensors that have been configured to send to the IP address of the BB2-7010-07 is as simple as just entering the sensor's MAC address on the Sensor -> Sensor Setup page. Then go to the Sensor Data page and watch for data to show up.

| Data C                                                        | njects Modbus                                                                         |                                          | BACne                                                                         | BACnet SNMP                                                 |                                                               | System                                                                 | ۱                                                  |  |  |
|---------------------------------------------------------------|---------------------------------------------------------------------------------------|------------------------------------------|-------------------------------------------------------------------------------|-------------------------------------------------------------|---------------------------------------------------------------|------------------------------------------------------------------------|----------------------------------------------------|--|--|
|                                                               | Setup Sensors                                                                         |                                          | nsors                                                                         |                                                             |                                                               |                                                                        |                                                    |  |  |
| Sen so                                                        | r Data S                                                                              | en sor Setu                              | ip J                                                                          |                                                             |                                                               |                                                                        |                                                    |  |  |
| This pag                                                      | ge displays data most                                                                 | recently re                              | turned by WiFi sensors                                                        |                                                             |                                                               |                                                                        |                                                    |  |  |
|                                                               |                                                                                       |                                          |                                                                               |                                                             |                                                               |                                                                        |                                                    |  |  |
| WiFi Sensor List Showing sensors from 1 Refresh < Prev Next 2 |                                                                                       |                                          |                                                                               |                                                             |                                                               |                                                                        |                                                    |  |  |
| WiFi Sen                                                      | sor List                                                                              |                                          | Showing ser                                                                   | nsors from 1                                                |                                                               | Refresh                                                                | <pre></pre>                                        |  |  |
| WiFi Sens                                                     | sor List<br>Sensor MAC                                                                | Туре                                     | Showing ser<br>Chan 1 Data                                                    | nsors from 1<br>Chan 2 Data                                 | Chan 3 Data                                                   | Refresh<br>Chan 4 Data                                                 | <pre> Next&gt;  Time since Tx</pre>                |  |  |
| WiFi Sensor                                                   | sor List<br>Sensor MAC<br>74D850010001                                                | Туре<br>0А,07                            | Showing ser<br>Chan 1 Data<br>75.199997                                       | Chan 2 Data<br>38.000000                                    | Chan 3 Data<br>500.000000                                     | Refresh<br>Chan 4 Data<br>0.000000                                     | <pre> Vext&gt;  Time since Tx  5.8s</pre>          |  |  |
| WiFi Sensor                                                   | sor List<br>Sensor MAC<br>74D850010001<br>74D850010002                                | Туре<br>0А,07<br>07,03                   | Showing ser<br>Chan 1 Data<br>75.199997<br>22.000000                          | Chan 2 Data<br>38.000000<br>40.000000                       | Chan 3 Data<br>500.000000<br>0.000000                         | Refresh<br>Chan 4 Data<br>0.000000<br>0.000000                         | <prev next=""> Time since Tx 5.8s 5.9s</prev>      |  |  |
| WiFi Sensor<br>Sensor<br>1<br>2<br>3                          | sor List<br>Sensor MAC<br>74D850010001<br>74D850010002<br>74D850010003                | Туре<br>0А,07<br>07,03<br>03,08          | Showing ser<br>Chan 1 Data<br>75.199997<br>22.000000<br>18.000000             | Chan 2 Data<br>38.000000<br>40.000000<br>0.000000           | Chan 3 Data<br>500.000000<br>0.000000<br>0.000000             | Refresh<br>Chan 4 Data<br>0.000000<br>0.000000<br>0.000000             | <prev next=""> Time since Tx 5.8s 5.9s 4.9s</prev> |  |  |
| WiFi Sensor<br>1<br>2<br>3<br>4                               | sor List<br>Sensor MAC<br>74D850010001<br>74D850010002<br>74D850010003<br>00000000000 | Type<br>0A,07<br>07,03<br>03,08<br>00,00 | Showing ser<br>Chan 1 Data<br>75.199997<br>22.000000<br>18.000000<br>0.000000 | Chan 2 Data<br>38.00000<br>40.00000<br>0.000000<br>0.000000 | Chan 3 Data<br>500.000000<br>0.000000<br>0.000000<br>0.000000 | Refresh<br>Chan 4 Data<br>0.000000<br>0.000000<br>0.000000<br>0.000000 | Prev Next> Time since Tx 5.8s 5.9s 4.9s            |  |  |

Data will appear on the Sensor Data page as a diagnostic regardless of whether any BACnet data objects have been assigned. To cause the data to be available via BACnet, assign data objects as illustrated below. Additional information may be found in the "Quick Help" section found at the bottom of each page.

| Sensor | Sensor MAC                              | Timeout<br>(minutes) | Chan 1<br>Object # | Chan 2<br>Object # | Chan 3<br>Object # | Chan 4<br>Object # |  |
|--------|-----------------------------------------|----------------------|--------------------|--------------------|--------------------|--------------------|--|
| 1      | 74D850010001                            | 2                    | AI 1               | AI2                | AI 3               | 0                  |  |
| 2      | 74D850010002                            | 2                    | AI 4               | AI 5               | 0                  | 0                  |  |
| 2      | 74D850010003                            | 2                    | AI 6               | AL7                | 0                  | 0                  |  |
| 4      | 000000000000000000000000000000000000000 | 0                    | 0                  | 0                  | 0                  | 0                  |  |
| 2      | 000000000000                            | 0                    | 0                  | 0                  | 0                  | 0                  |  |

Go to csimn.com/ticket if you need technical assistance.